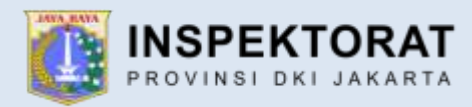

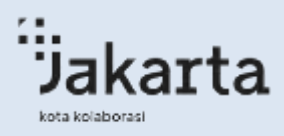

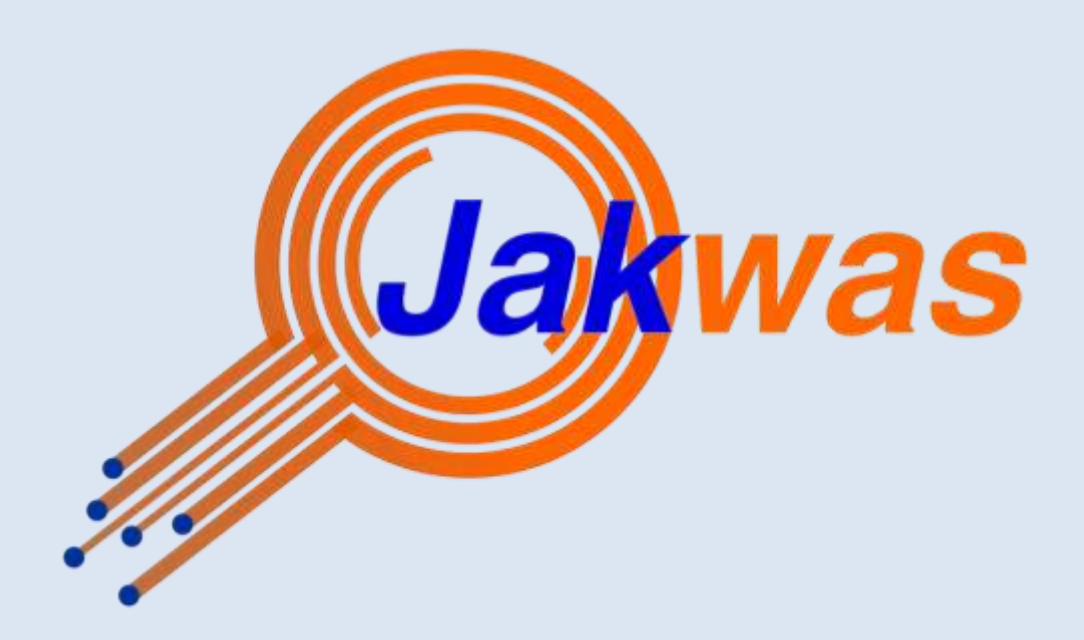

# **Manual Book**

Jakarta Pengawasan

daftar isi

# PENDAHULUAN

# 1. Dashboard Jakwas

Dashboard Jakwas – Jakarta Pengawasan merupakan penghubung layanan yang mendukung penerapan dan pengembangan SPBE di lingkungan Inspektorat Provinsi DKI Jakarta. Layanan yang ada dalam Jakarta Pengawasan (Jakwas) merupakan layanan dalam bentuk aplikasi yang digunakan dalam pelaksanaan peran Inspektorat yaitu melakukan pembinaan dan pengawasan atas penyelenggaraan pemerintahan daerah.

### 2. Tujuan dan Manfaat

Tujuan dari adanya Dashboard Jakwas ini adalah untuk meningkatkan tata kelola Sistem Pemerintahan Berbasis Elektronik di lingkungan Inspektorat Provinsi DKI Jakarta. Manfaat dari Dashboard Jakwas ini yaitu sebagai berikut :

- a. Memudahkan dalam melakukan monitoring tata kelola SPBE di Lingkungan Inspektorat Provinsi DKI Jakarta.
- b. Memudahkan dalam melakukan monitoring dan pengendalian atas pembangunan/pengembangan sistem/aplikasi.
- c. Mendukung penilaian maturitas SPBE Pemerintah Provinsi DKI Jakarta; Meningkatkan nilai leveling kapabilitas APIP

# 3. Proses Bisnis Jakwas-JakartaPengawasan

Dashboard Sistem Informasi Pengawasan (Jakwas-Jakarta Pengawasan) ini akan berfungsi untuk menyajikan seluruh data dan informasi sistem pembinaan dan pengawasan yang ada di Inspektorat Provinsi DKI Jakarta serta sebagai bagian dari optimalisasi tata kelola SPBE Inspektorat Provinsi DKI Jakarta. Dalam sistem tersebut akan dapat dilakukan monitoring dan pendayagunaan sistem informasi atau aplikasi yang ada untuk memastikan kebermanfaatan dan efektivitas dari penerapannya. Selain itu Dashboard Sistem Informasi Pengawasan (Jakwas-Jakarta Pengawasan) ini dapat melihat perkembangan penerapan dari masing-masing sistem informasi/aplikasi yang ada Secara sederhana, kemudian dapat memudahkan dalam pengendaliannya. Secara sederhana, proses bisnis dari perencanaan dan pengembangan sistem informasi pengawasan melalui Dashboard Sistem Informasi Pengawasan (Jakwas-Jakarta Pengawasan) dapat dilihat pada gambar berikut :

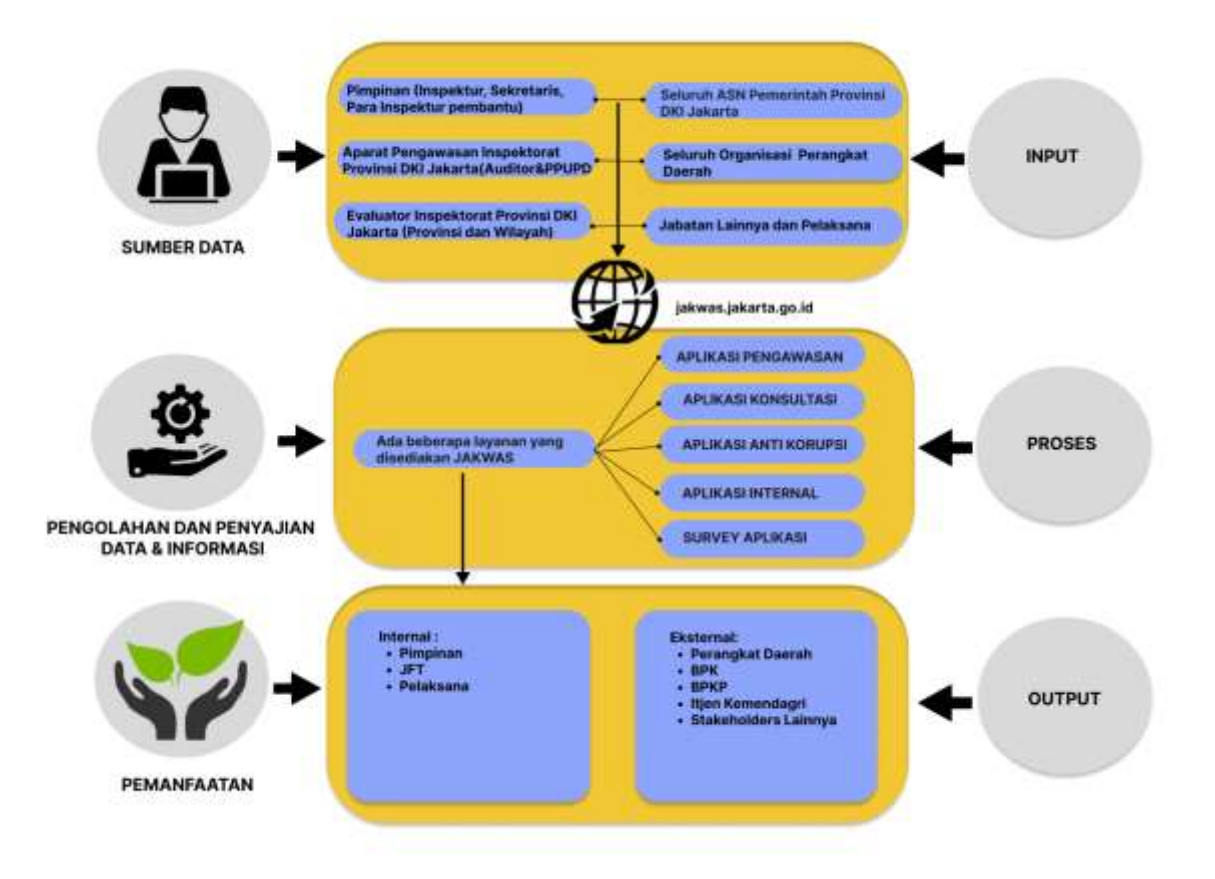

# **PENGGUNAAN APLIKASI**

1. Alur Kerja Aplikasi Jakwas :

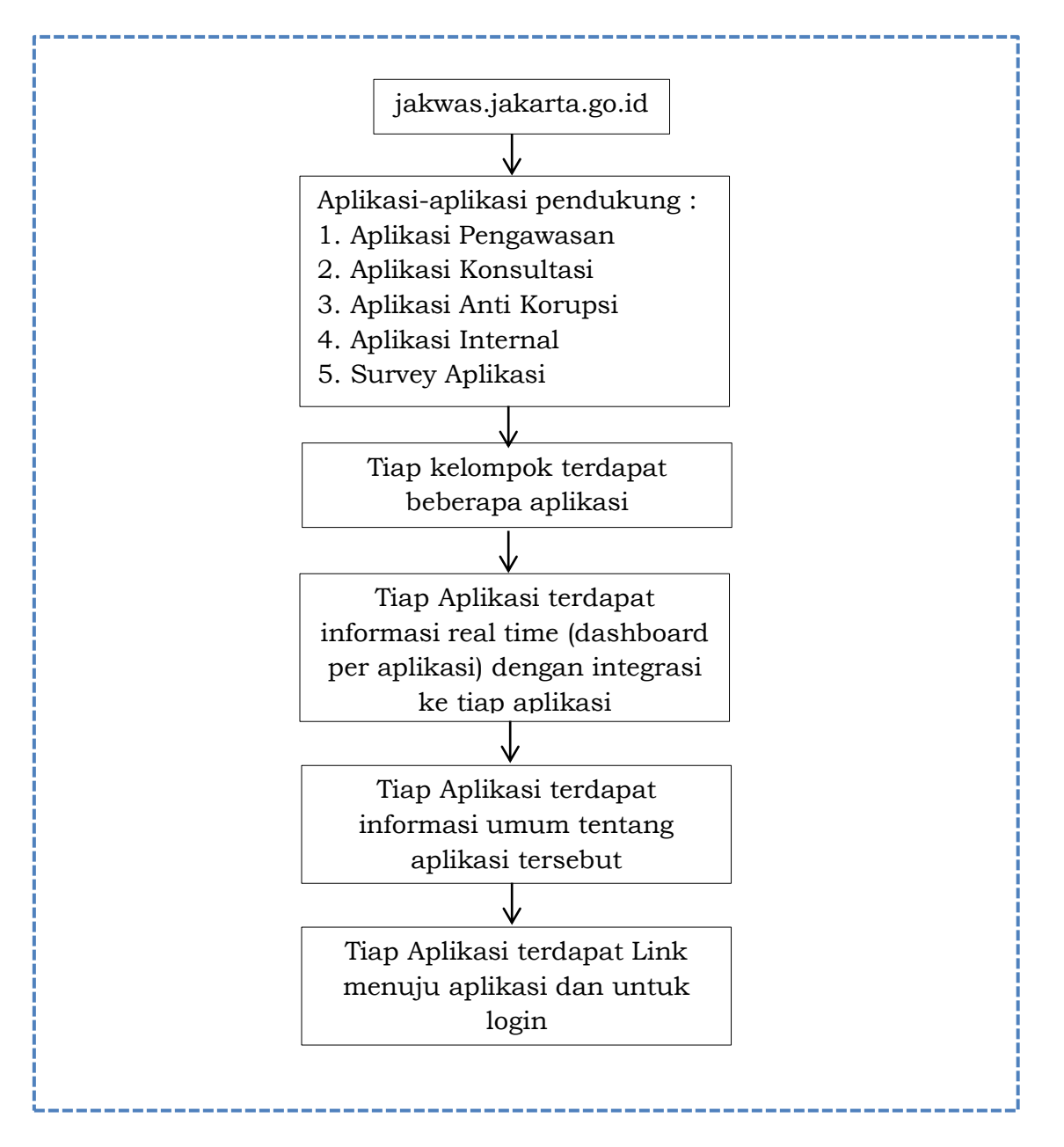

# 2. Akses Jakwas

Untuk akses Jakwas melalui website Jakarta Pengawasan yaitu https://jakwas.jakarta.go.id/

# 3. Menu Beranda

Pada Dashboard Jakwas terdapat 5 menu utama yaitu Beranda, Tentang Kami, Layanan, Kontak dan Masuk. Pada menu beranda terdapat deskripsi singkat dari Kelompok aplikasi Jakwas.

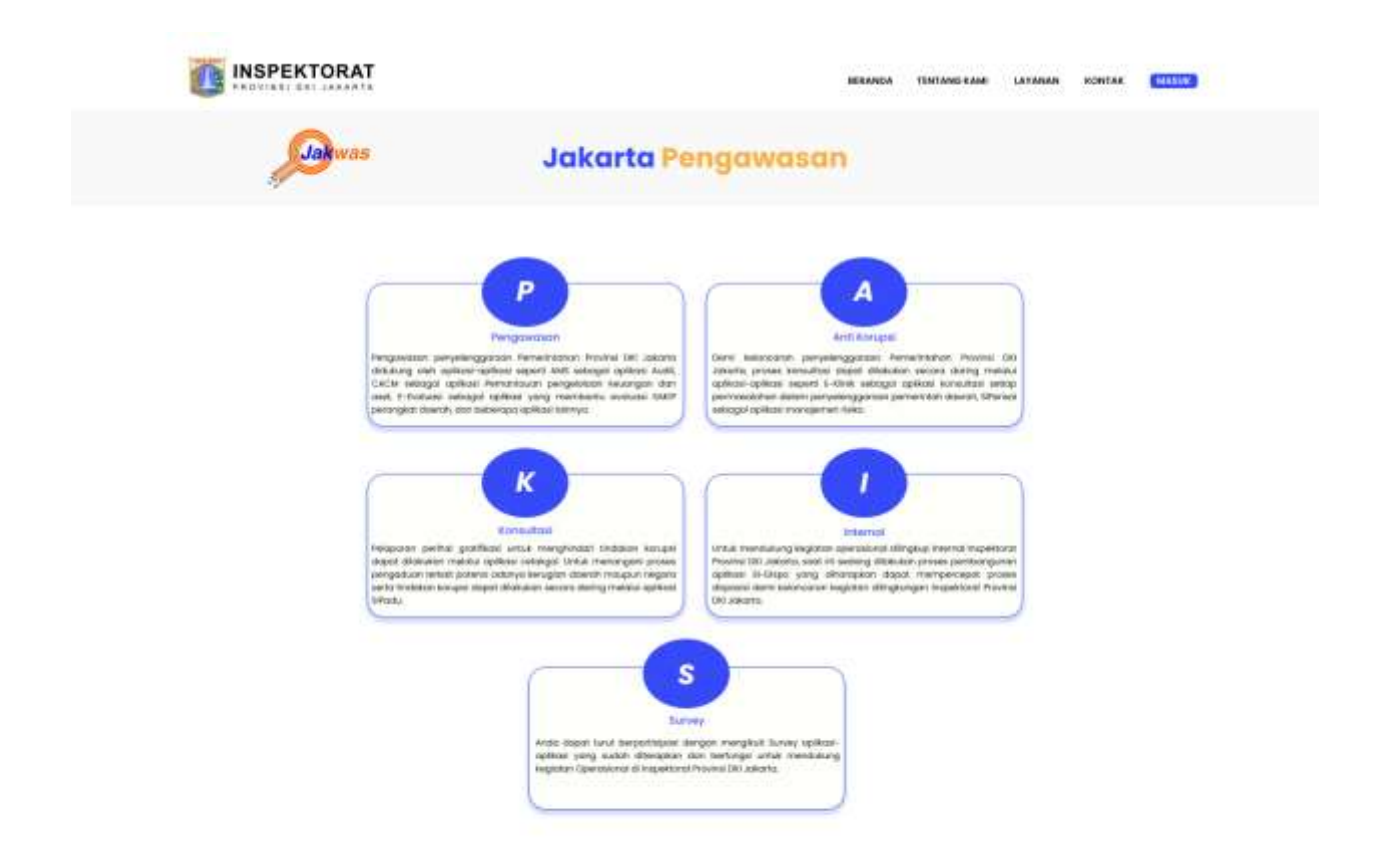

## 4. Menu Tentang Kami

Merupakan dashboard yang berisi peran dan fungsi jakwas, struktur organisasi jakwas, proses bisnis jakwas, manual book jakwas dan video tentang jakwas. Berikut penjelasannya :

a. Peran dan Fungsi

Menampilkan peran dan fungsi website jakwas

b. Struktur Organisasi

Menampilkan Struktur Organisasi dari Jakwas, berupa dokumen pdf yang bisa di download

- c. Proses Bisnis Jakwas
  Menampilkan Proses Bisnis dari Jakwas, berupa dokumen pdf yang bisa di download
- Manual Book Jakwas
  Menampilkan Buku Panduan tentang Jakwas, berupa dokumen pdf yang bisa di download
- e. Video Tentang Jakwas Menampilkan Video Tentang Jakwas

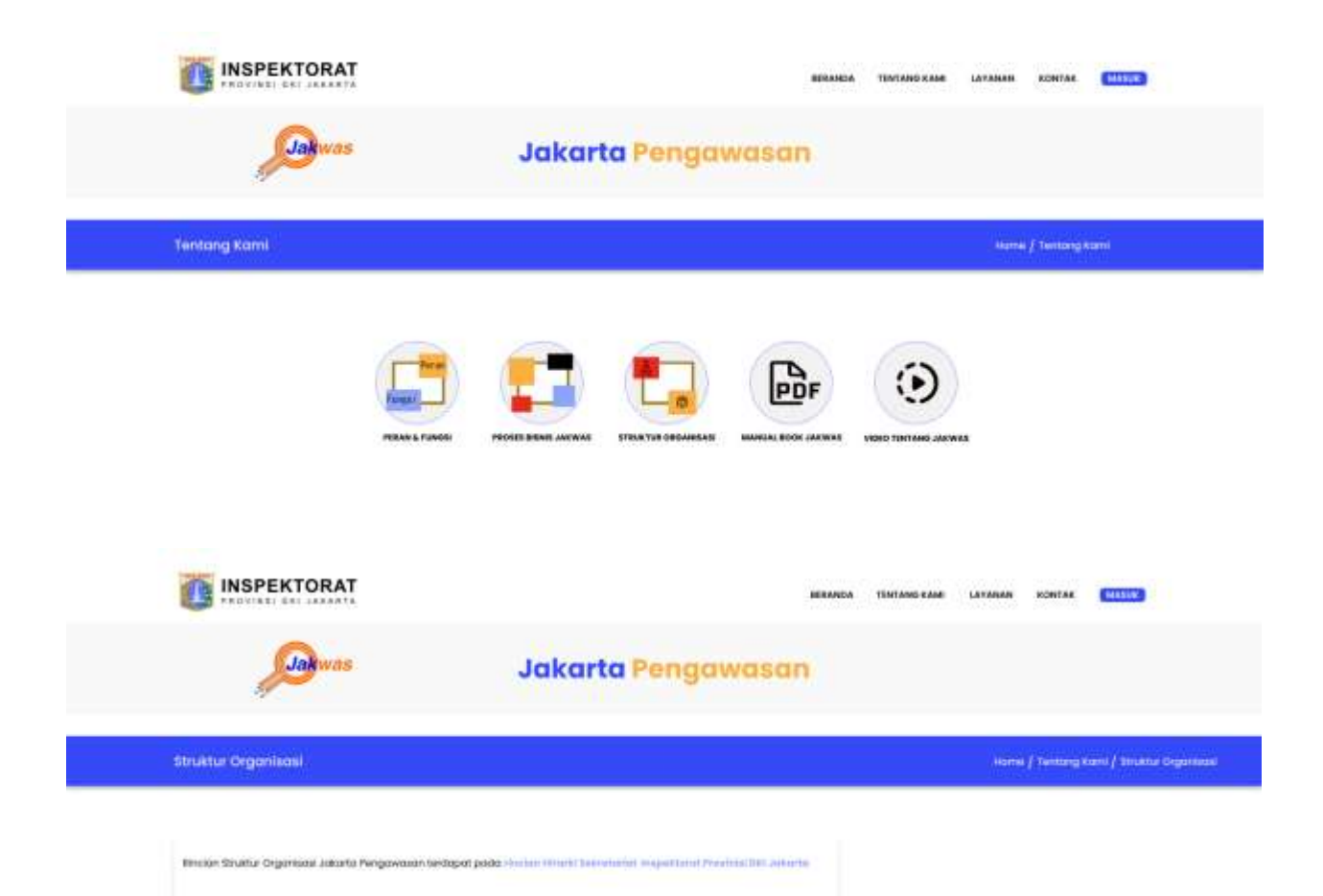

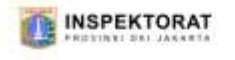

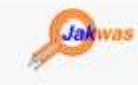

#### Jakarta Pengawasan

#### Pean & Fungsl

Home / Tentang Kemi / Neon & Funge

BERANDA TENTAND KAMI LAYANAN KONTAK

Dashboardi Jatwas, - Jakarta Pengawasan merupakan penghubung rayanan yang menolukung peneropon atan pengembangan timbel al ingkungan terspektorat Provinsi DHI Jakarta, Lapianan yang ada dalam Jakarta Pengawatan (Jakara) menupakan terpena dalam bertak cepikasi yang digunakan dilam pestebanan pener Ingpektorat jattu melatukan pembinaan dan penghwasan otas penyelenggaraan perwinterbah daerah.

Peron dan Fungsi dari adanya bashbaard Jakwas ini adalah untuk meningkatkan tata kelola tistem Pemerintahan berbasis tektronik di lingsungan inspektorat Provinsi biri Jakama. Manfaat dari Cashbaard Jakwas Ini yahu sebagai berkut :

a. Memudahkan dalam melakukan monitaring tala kelala SPEE di Lingkungan inspektionit Provinsi DKI Jakanta; Is Memudahkan dalam melakukan manitaring dan pengendarian atau pembangunan/pengembangan elatem/

aplikest. c. Mendukung perilaian maturitas SPBE Periverinan Provinsi Diri Jakanta.

d. Meningkation niai leveling kopobilitai 471P

# 5. Menu Layanan

Merupakan dashboard yang berisi tentang kelompok aplikasi jakwas. Tiap kelompok terdapat beberapa aplikasi, Tiap Aplikasi terdapat informasi real time (dashboard per aplikasi) dengan integrasi ke tiap aplikasi, Tiap Aplikasi terdapat informasi umum tentang aplikasi tersebut. Tiap Aplikasi terdapat Link menuju aplikasi dan untuk login.

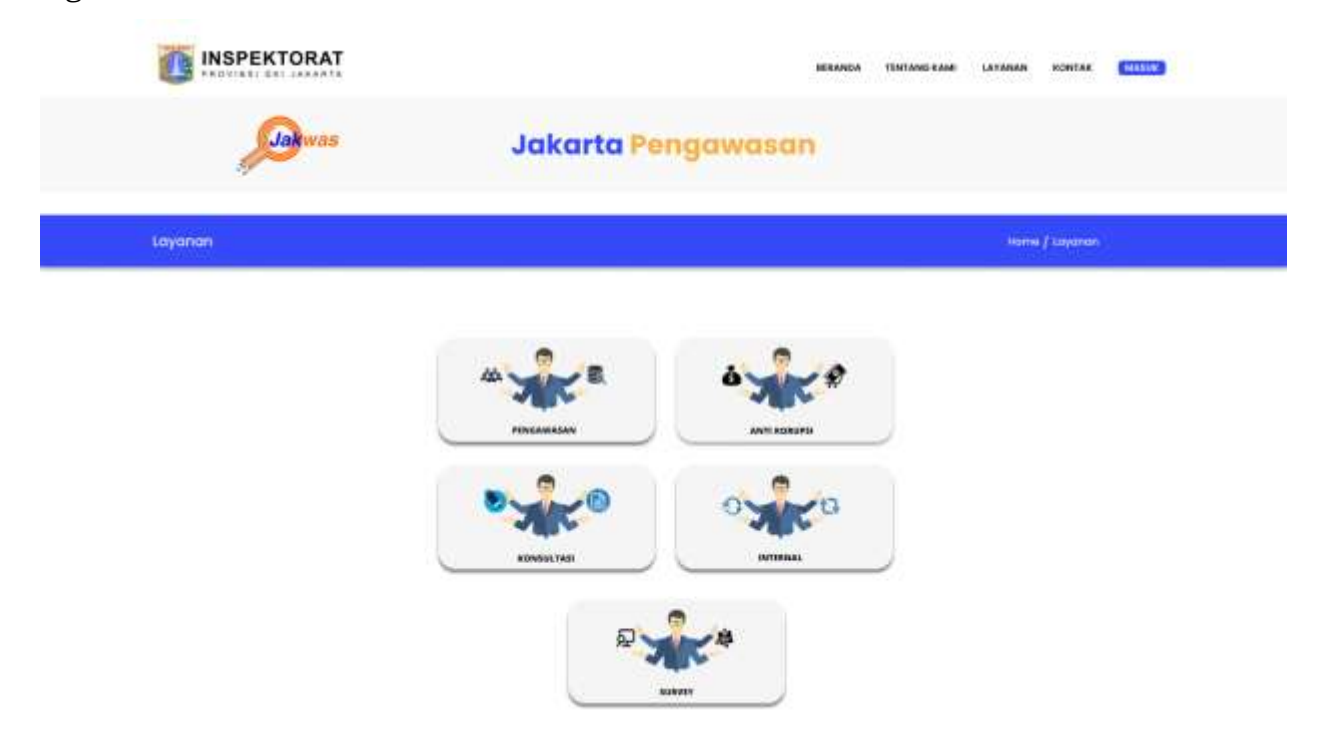

Berikut penjelasannya :

#### a. Pengawasan

Menu pengawasan merupakan menu yang terdiri dari seluruh aplikasi yang berhubungan dengan pelaksanaan tugas pengawasan, saat di klik maka akan menampilkan menu Audit Management System (AMS), Continuous Audit Continuous Monitoring (CACM), E-Evaluasi, Sistem Informasi Pemantauan TLHP BPK (SIMANTAB) dan Sistem Informasi Pemantauan TLHP APIP (SIMANTUL).

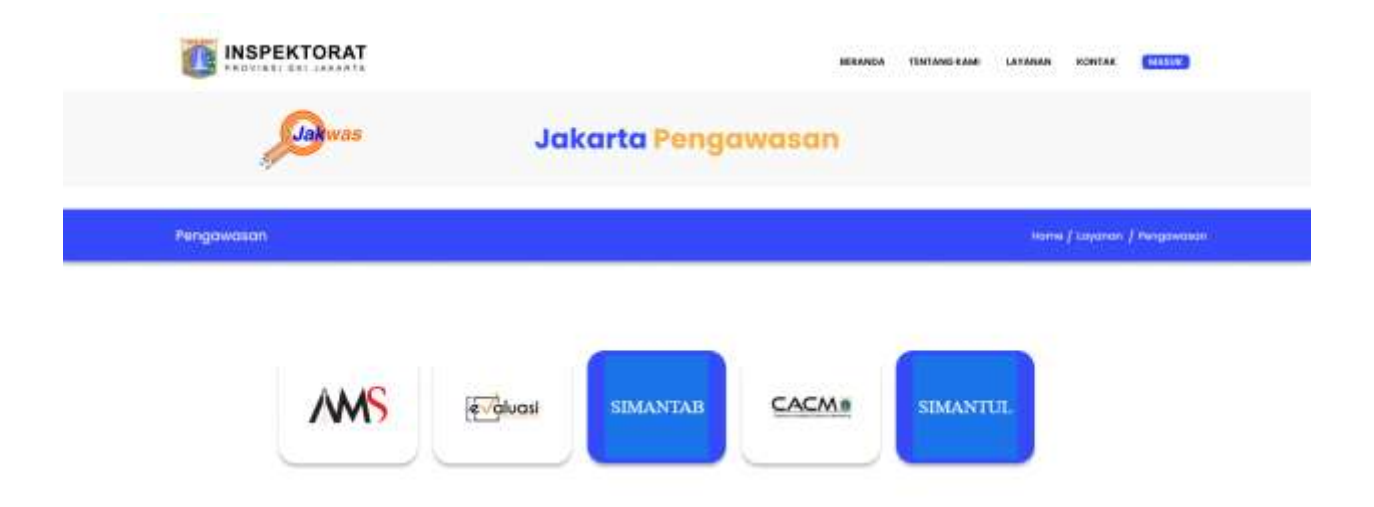

Pada Menu pengawasan terdapat 5 aplikasi yaitu :

i. AMS

Pada menu AMS menampilkan : update tanggal terakhir mengenai jumlah SPT dan jumlah LHP serta Informasi mengenai AMS dan Login menuju web AMS <u>https://ams.jakarta.go.id/</u>

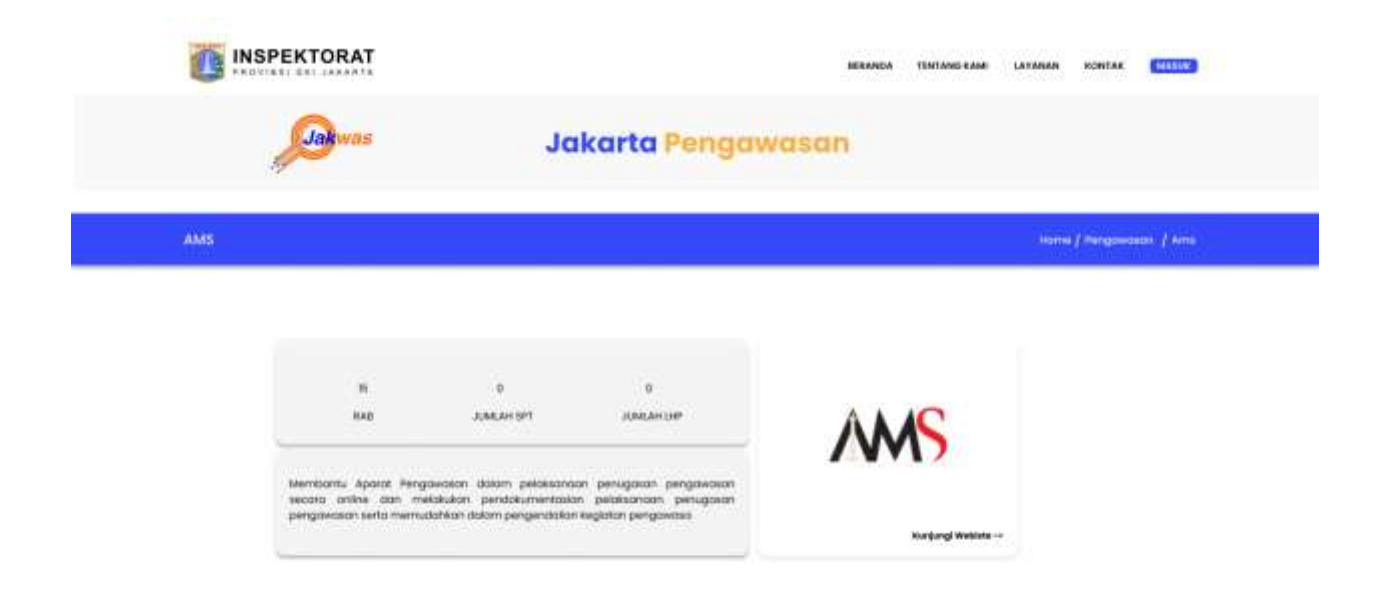

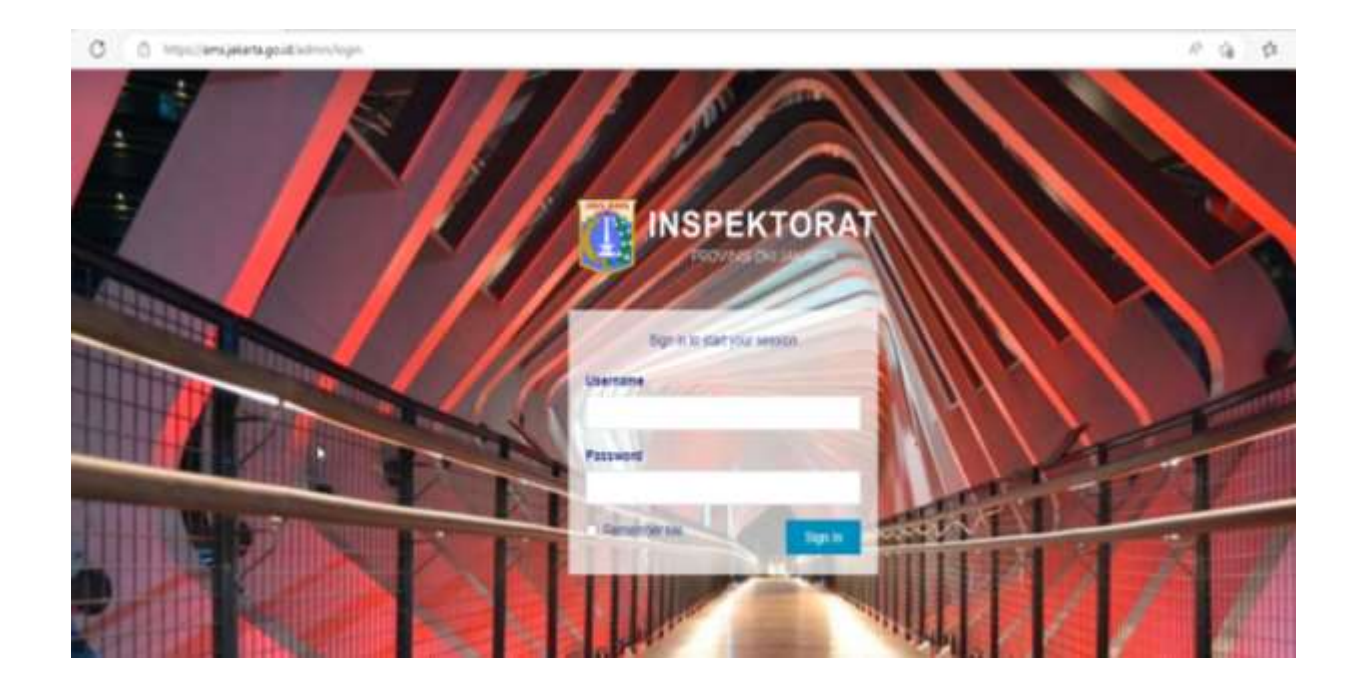

ii. E-Evaluasi (dalam pengembangan)

Pada menu E-evaluasi menampilkan Informasi mengenai E-Evaluasi dan Login menuju web E-Evaluasi <u>https://inspektorat.jakarta.go.id/e-evaluasi</u>

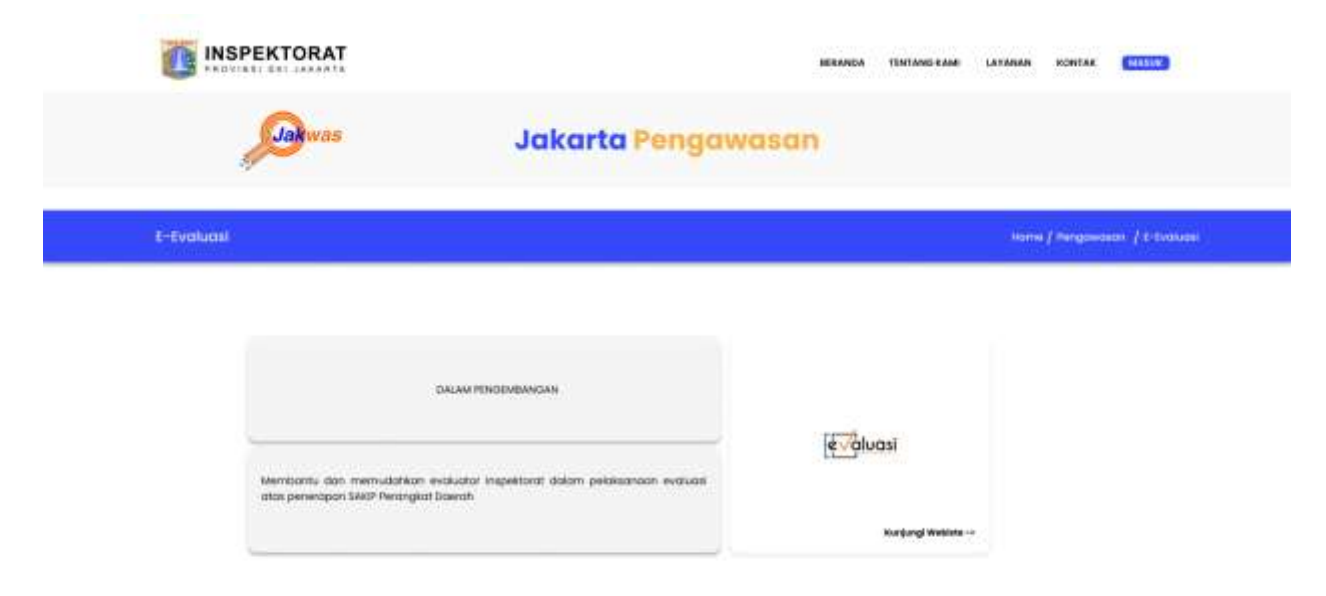

#### iii. Simantab

Pada menu Simantab menampilkan : update tanggal terakhir mengenai jumlah rekomendasi dan jumlah laporan yang telah selesai ditindaklanjuti, serta Informasi mengenai Simantab dan Login menuju web Simantab <u>https://simantab.jakarta.go.id/</u>

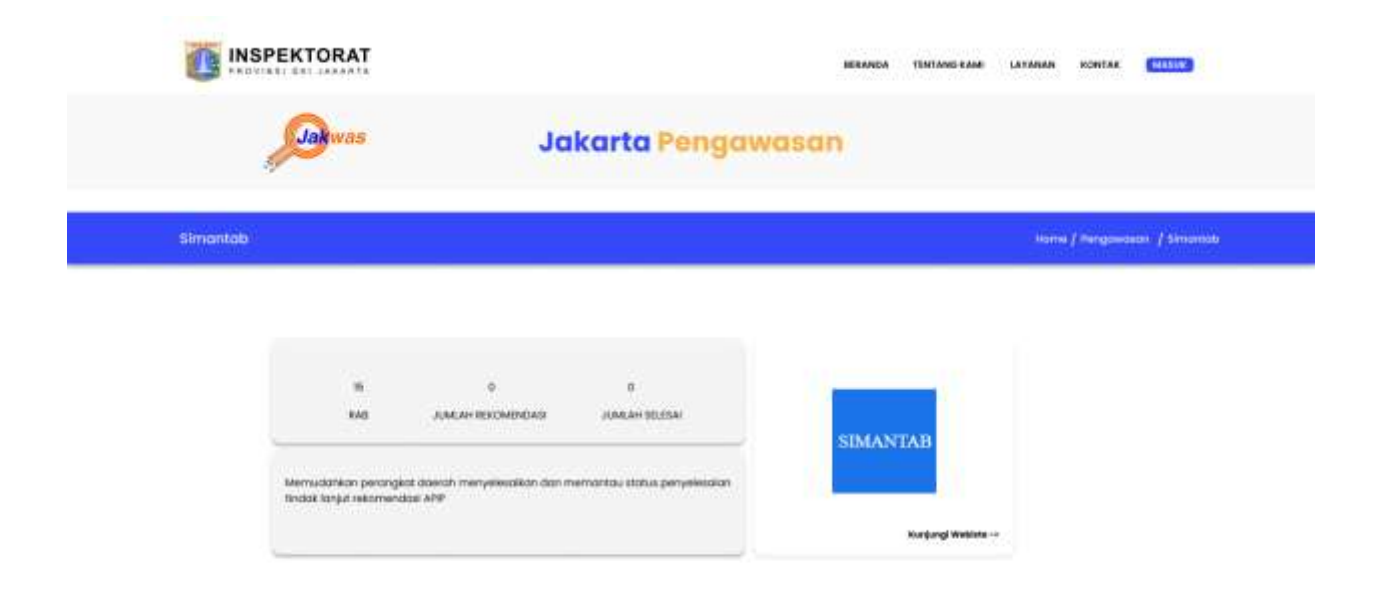

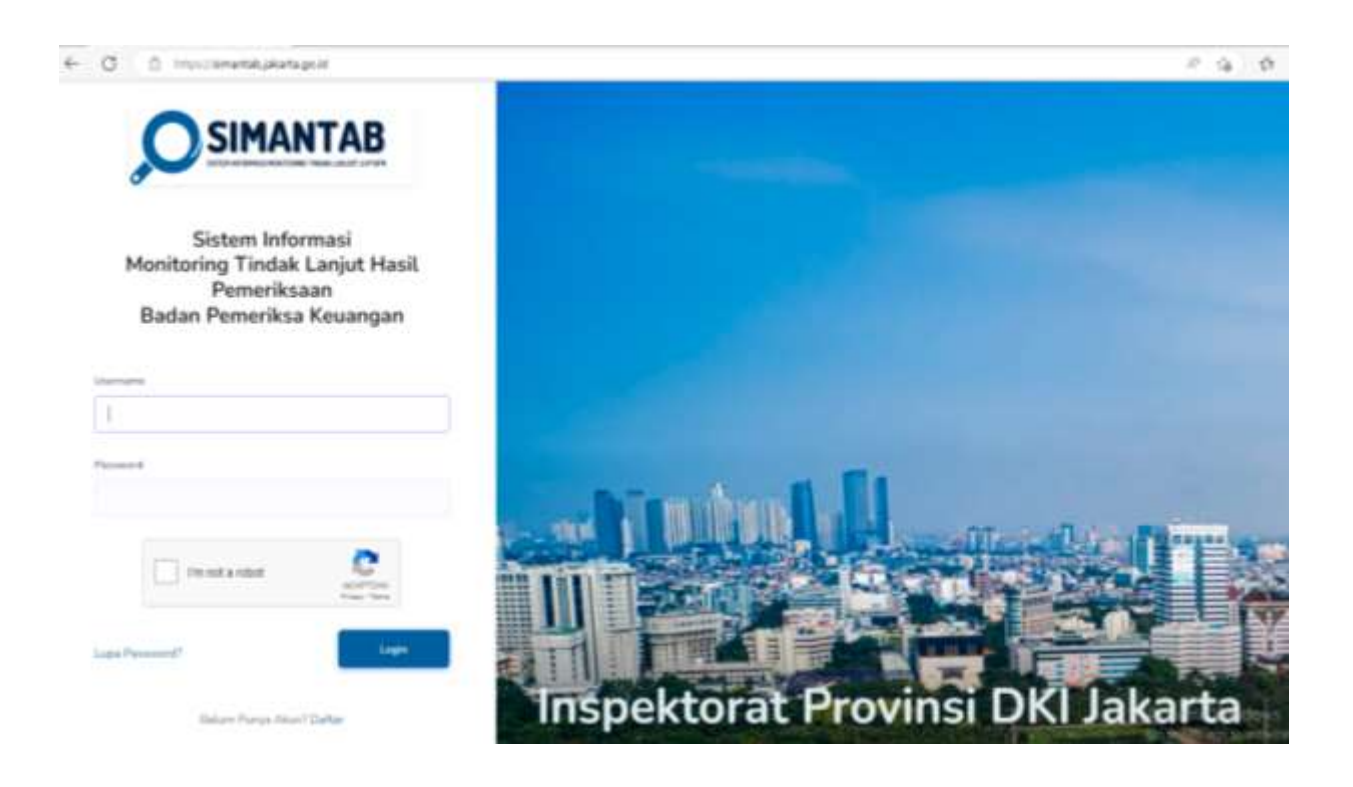

iv. CACAM (dalam pengembangan)

Pada menu CACM menampilkan Informasi mengenai CACM dan Login menuju web CACM <u>https://cacm.jakarta.go.id/</u>

| САСМ                                            |                                                                                                    |                                  | ilome / Pergovoan / Clam |
|-------------------------------------------------|----------------------------------------------------------------------------------------------------|----------------------------------|--------------------------|
|                                                 | DALAW PENDEMBANDAN<br>Membantu dan memudarikan bagi Apalat Rengawakan dalam pelakkonaan<br>perujapaan audit Recongen/aset, selui lekangan/aset dan dalam pengalahan / | CACMa                            |                          |
|                                                 |                                                                                                    |                                  | 20                       |
|                                                 |                                                                                                    |                                  |                          |
| ) Acquirickers.px                               | artago.dl/oer//ogn                                                                                                    |                                  | -<br>                    |
| ) Manufaceran                                   | artago.d/uer/fogn<br>CACM Home + Castocard + Hexangan + Aret + Akumanis +                                                                                             | Pengataan Barang A. Jawa + - Pro | енал Analita - Log       |
| ) Angana sa sa sa sa sa sa sa sa sa sa sa sa sa | artago.dd/oer/fogo<br>CACM Hone + Castboard + Keuangan + Aset + Akumans +<br>.og in                                                                                   | Pengataan farang KJana + Pro     | educ Analits - Log       |
| ) Majawidaonya<br>L                             | artagoldkisen/legen<br>CACM Home - Casitocaed - Kesampan - Aset - Akamami -<br>.og in                                                                                 | Pengataan farang 4. Jawa + Pro   | edur Analita - Log       |

#### v. Simantul

Pada menu Simantul menampilkan : update tanggal terakhir mengenai jumlah rekomendasi/saran dan jumlah laporan yang telah selesai ditindaklanjti, serta Informasi mengenai Simantul dan Login menuju web Simantul <u>https://simantul.jakarta.go.id/</u>

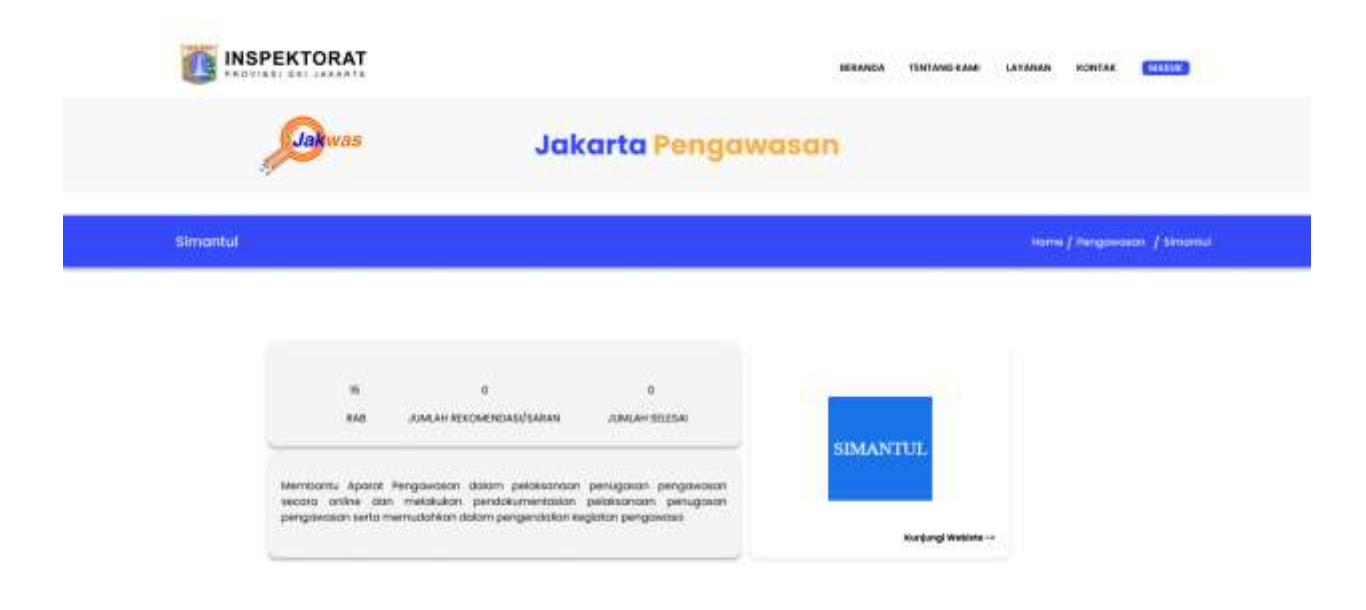

| C. C. Harrison and C. C. |                                                          | 10 10 |
|--------------------------|----------------------------------------------------------|-------|
|                          |                                                          |       |
|                          | SIMANTUL<br>Sistem Informasi Manajemen Tindak Lanjut LMP |       |
|                          | NRK                                                      |       |
|                          | Password                                                 |       |
|                          | Sign in                                                  |       |
|                          |                                                          |       |

# b. Anti Korupsi

Menu anti korupsi merupakan menu yang terdiri dari aplikasi yang berhubungan dengan pencegahan dan pemberantasan korupsi, saat di klik maka akan menampilkan menu Cepat Tanggap Kelola Gratifikasi Online (CETAK GOL) dan Sistem Informasi Pengaduan Terpadu (SIPADU).

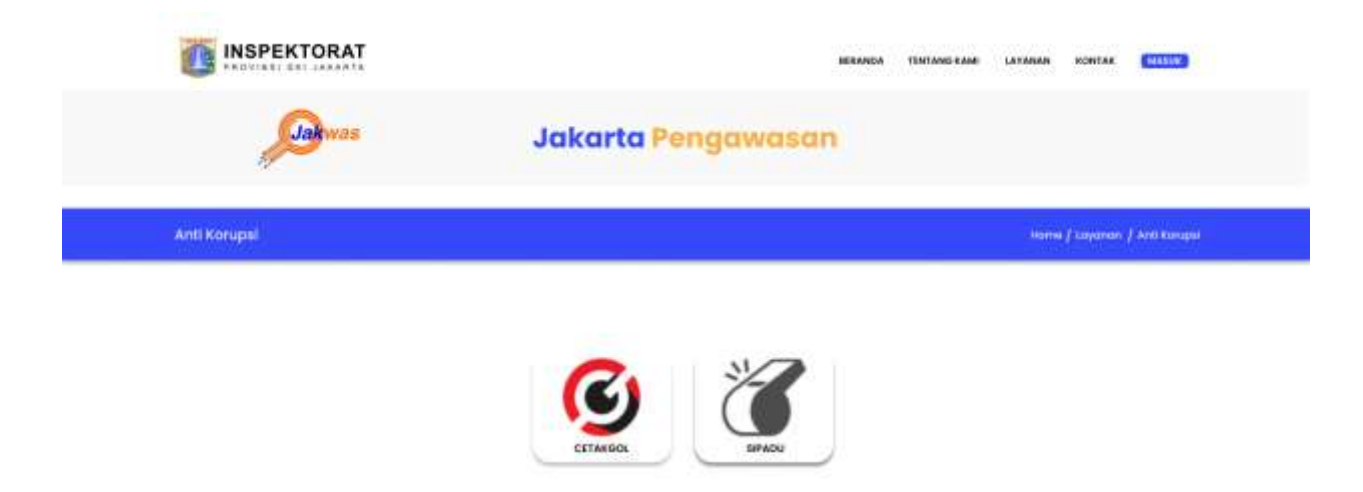

Pada Menu Anti Korupsi terdapat 2 aplikasi yaitu :

i. Cetak Gol

Pada menu Cetak Gol menampilkan : update tanggal terakhir mengenai jumlah pelaporan gratifikasi dan nilai pelaporan gratifikasi, serta Informasi mengenai Cetak Gol dan Login menuju web Cetak Gol <u>https://cetakgol.jakarta.go.id/</u>

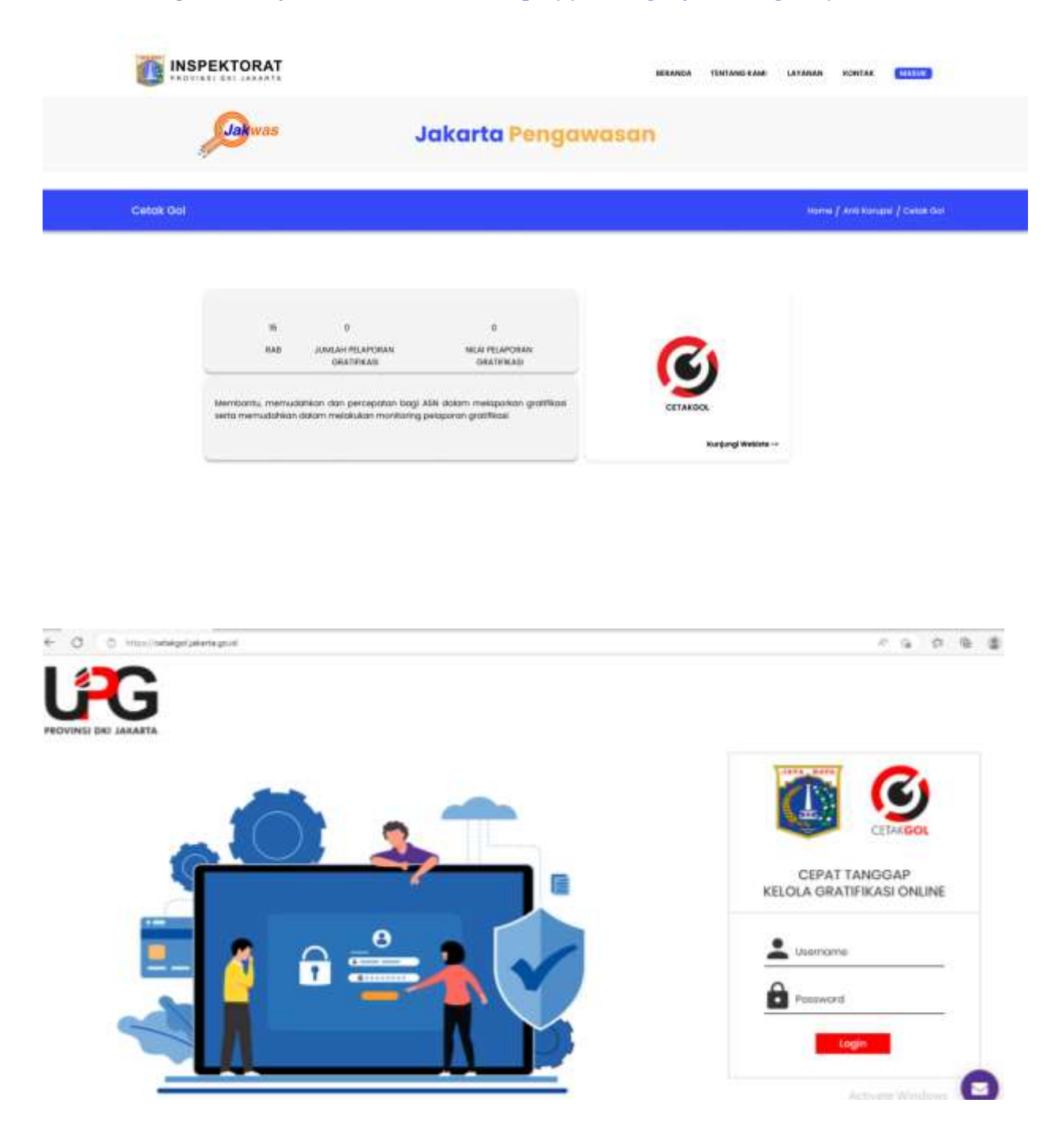

# ii. Sipadu

Pada menu Sipadu menampilkan : update tanggal terakhir mengenai jumlah pengaduan sedang di proses dan jumlah pengaduan sudah selesai, serta Informasi mengenai Sipadu dan Login menuju web Sipadu <u>https://sipadu.jakarta.go.id/</u>

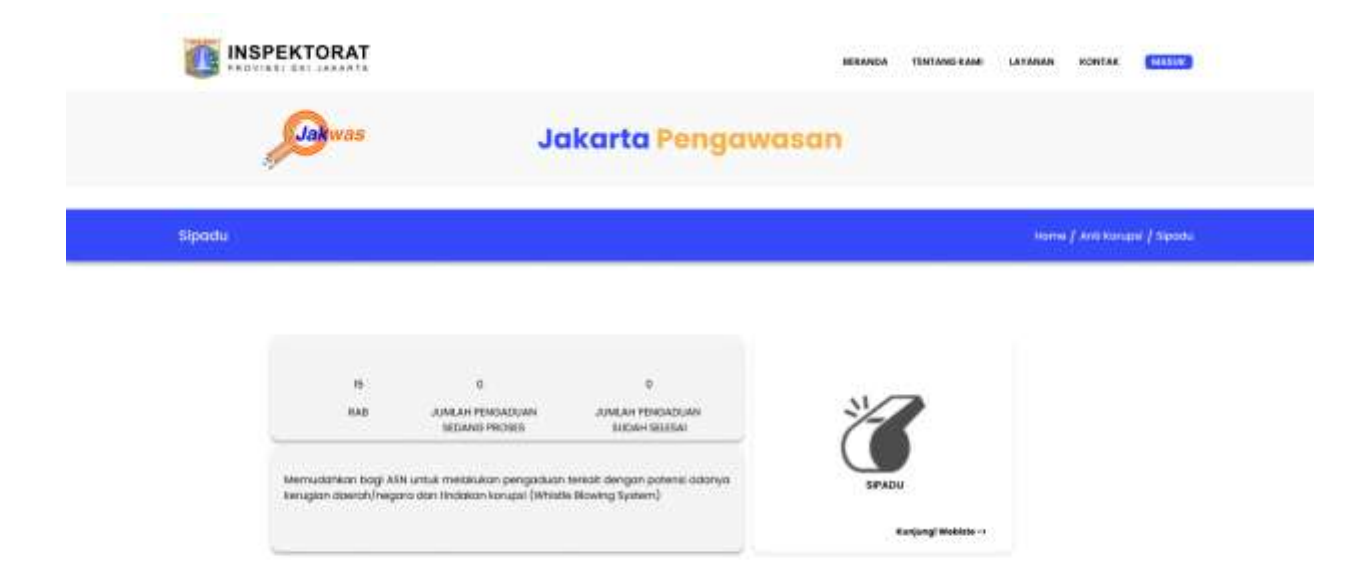

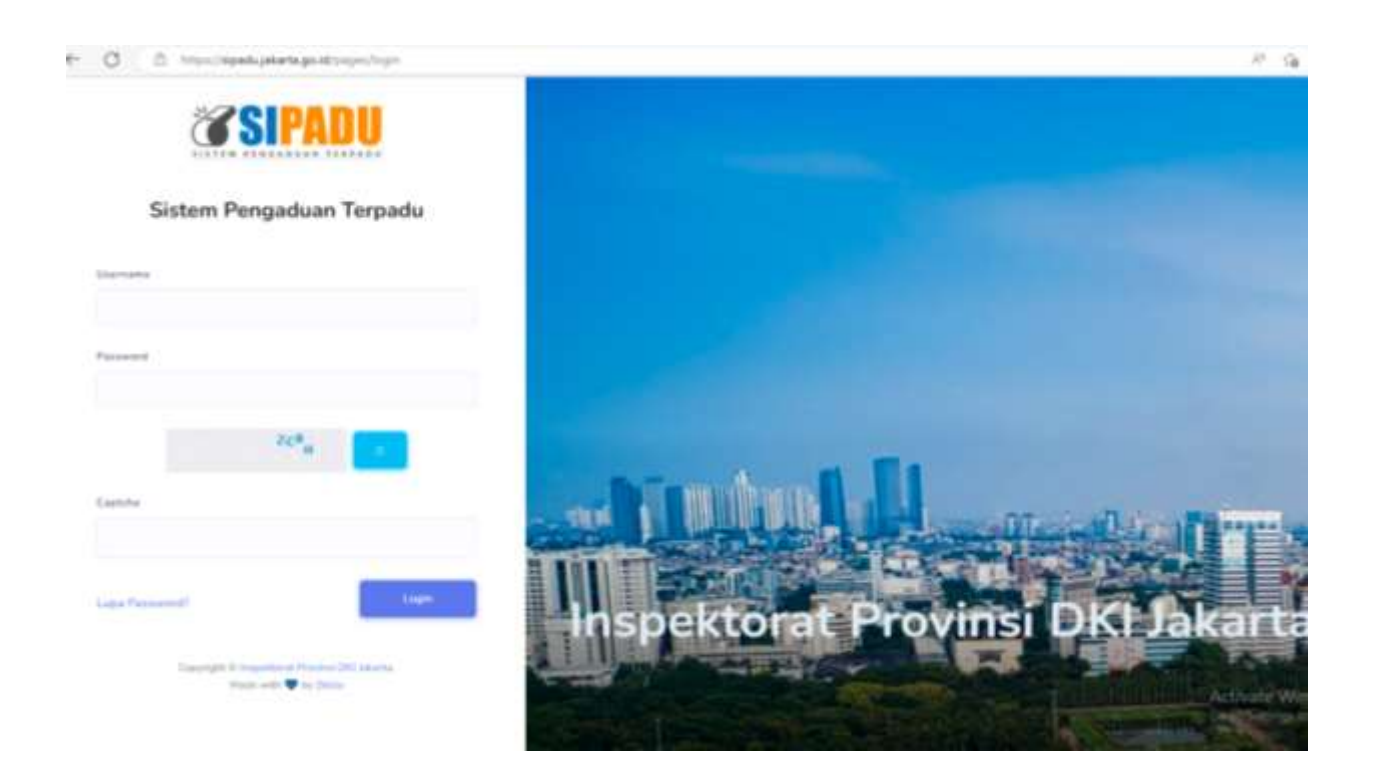

# c. Konsultasi

Menu konsultansi merupakan menu yang terdiri dari seluruh aplikasi yang berhubungan dengan pelaksanaan dari peran konsultansi, saat di klik maka akan menampilkan menu Klinik Konsultasi Pengawasan (EKlinik) dan Sistem Informasi Pengeloaan Risiko dan Pengendalian (SIPERISAI).

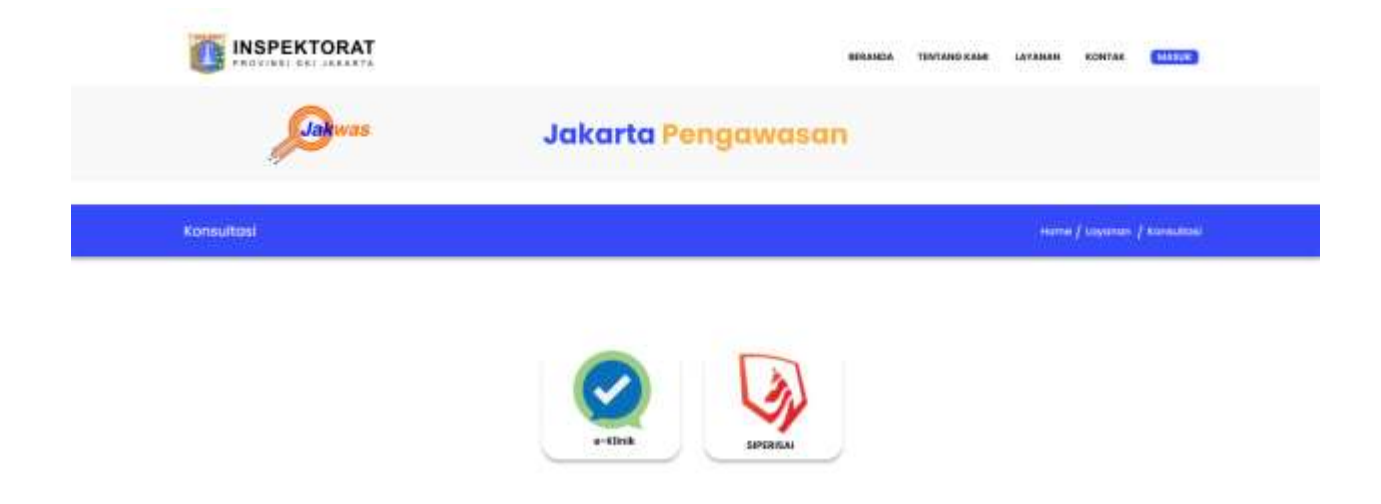

Pada Menu Konsultasi terdapat 2 aplikasi yaitu :

i. E-Klinik

Pada menu E-Klinik menampilkan : update tanggal terakhir mengenai jumlah konsultasi dan jumlah n yang telah dijawab, serta Informasi mengenai w-klinik dan Login menuju web e-klnik <u>https://eklinik.jakarta.go.id/</u>

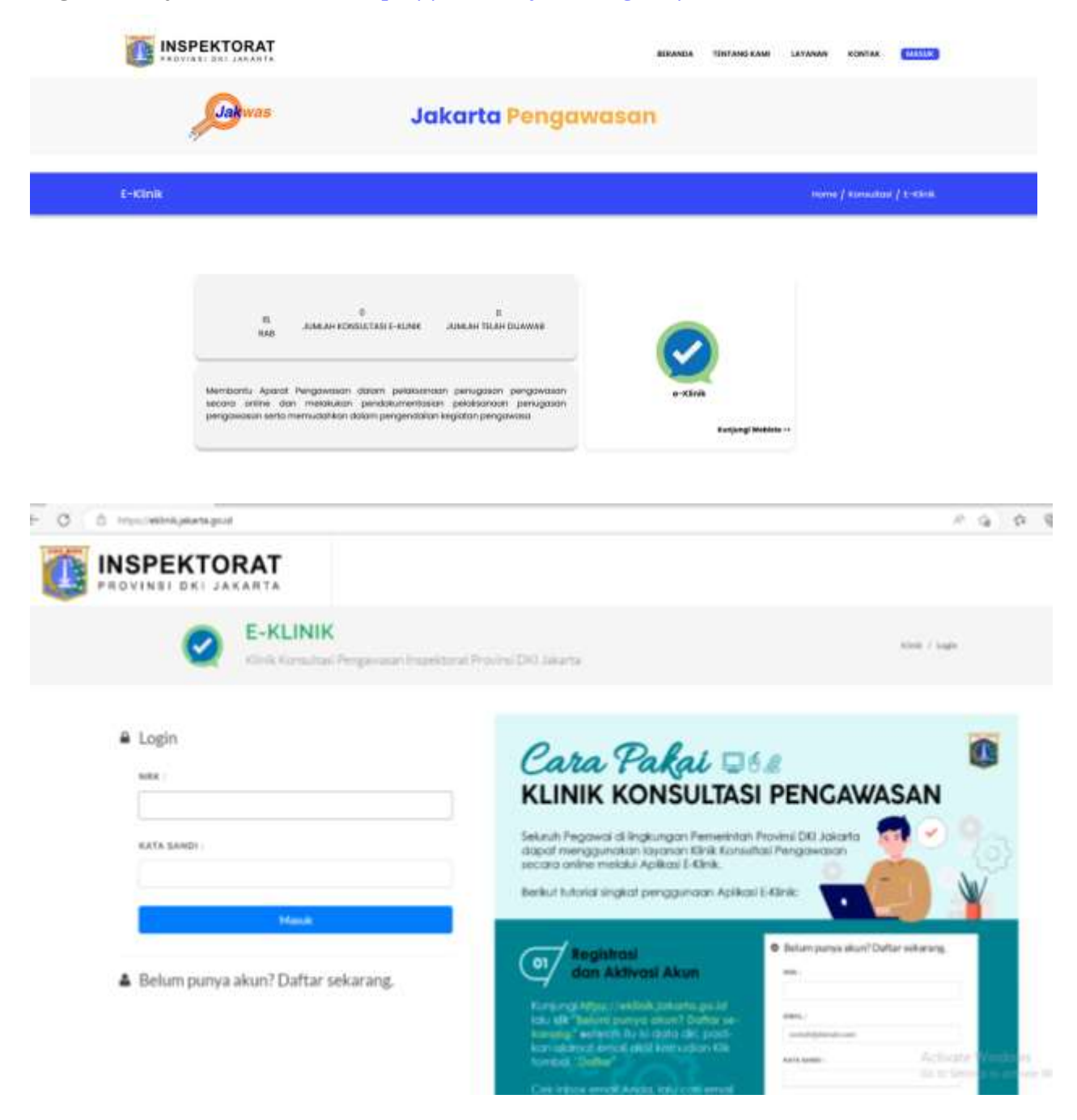

#### ii. Siperisai

Pada menu Siperisai menampilkan : update tanggal terakhir mengenai jumlah Identifikasi Resiko dan jumlah penanganan resiko, serta Informasi mengenai Sipeisai dan Login menuju web Siperisai <u>https://siperisai.jakarta.go.id/</u>

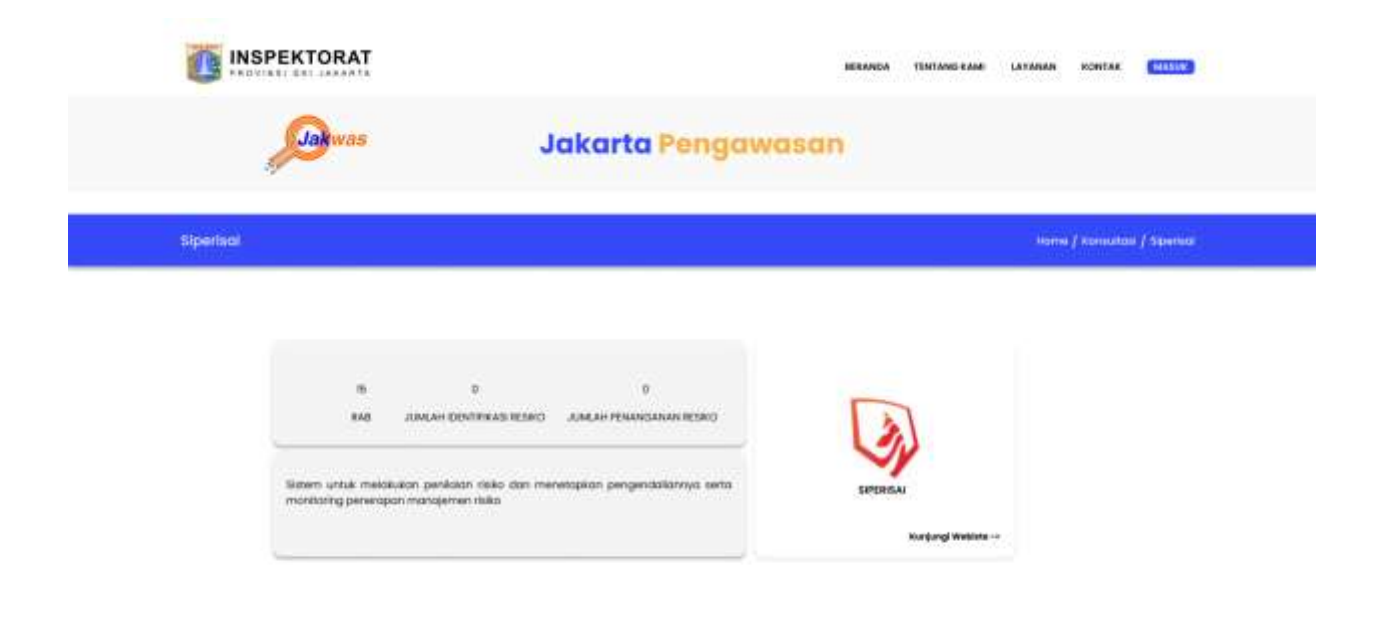

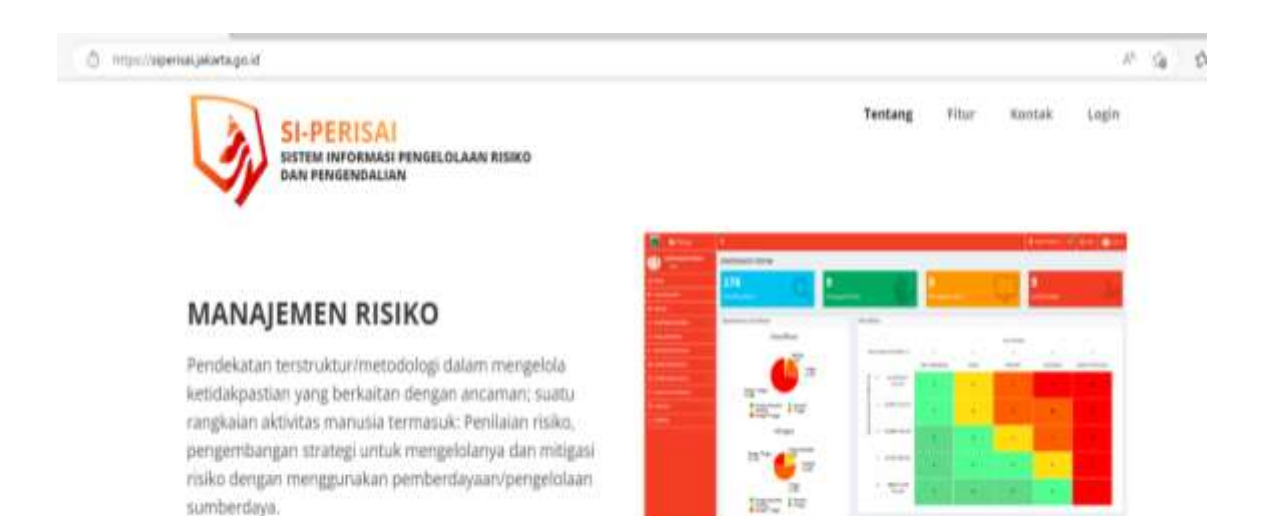

# d. Internal

Menu internal merupakan menu yang terdiri dari aplikasi yang berhubungan dengan pelaksanaan tugas sehari-hari dalam internal Inspektorat Provinsi DKI Jakarta, saat di klik maka akan menampilkan menu Sistem Informasi Pengelolaan Disposisi dan Pengaduan Masyarakat (SIDISPO)

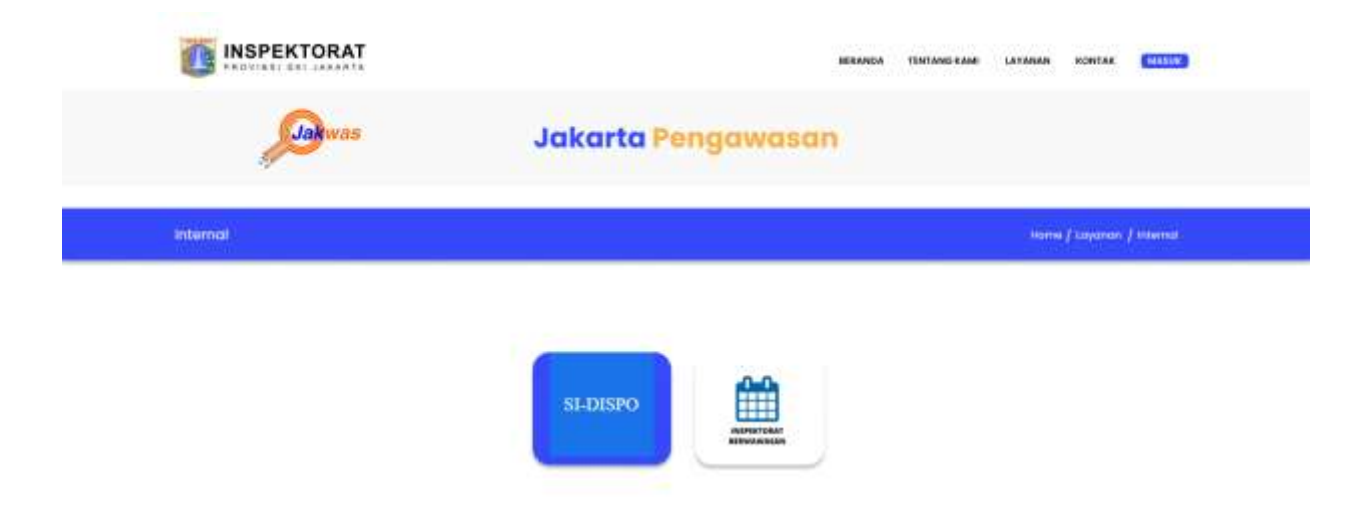

Pada Menu Internal terdapat 2 aplikasi yaitu :

i. Si-Dispo

Pada menu Si-Dispo menampilkan : update tanggal terakhir mengenai jumlah surat masuk dan jumlah surat masuk telah di TL, serta Informasi mengenai Si-Dispo dan Login menuju web Si-Dispo <u>https://sidispo.jakarta.go.id/</u>

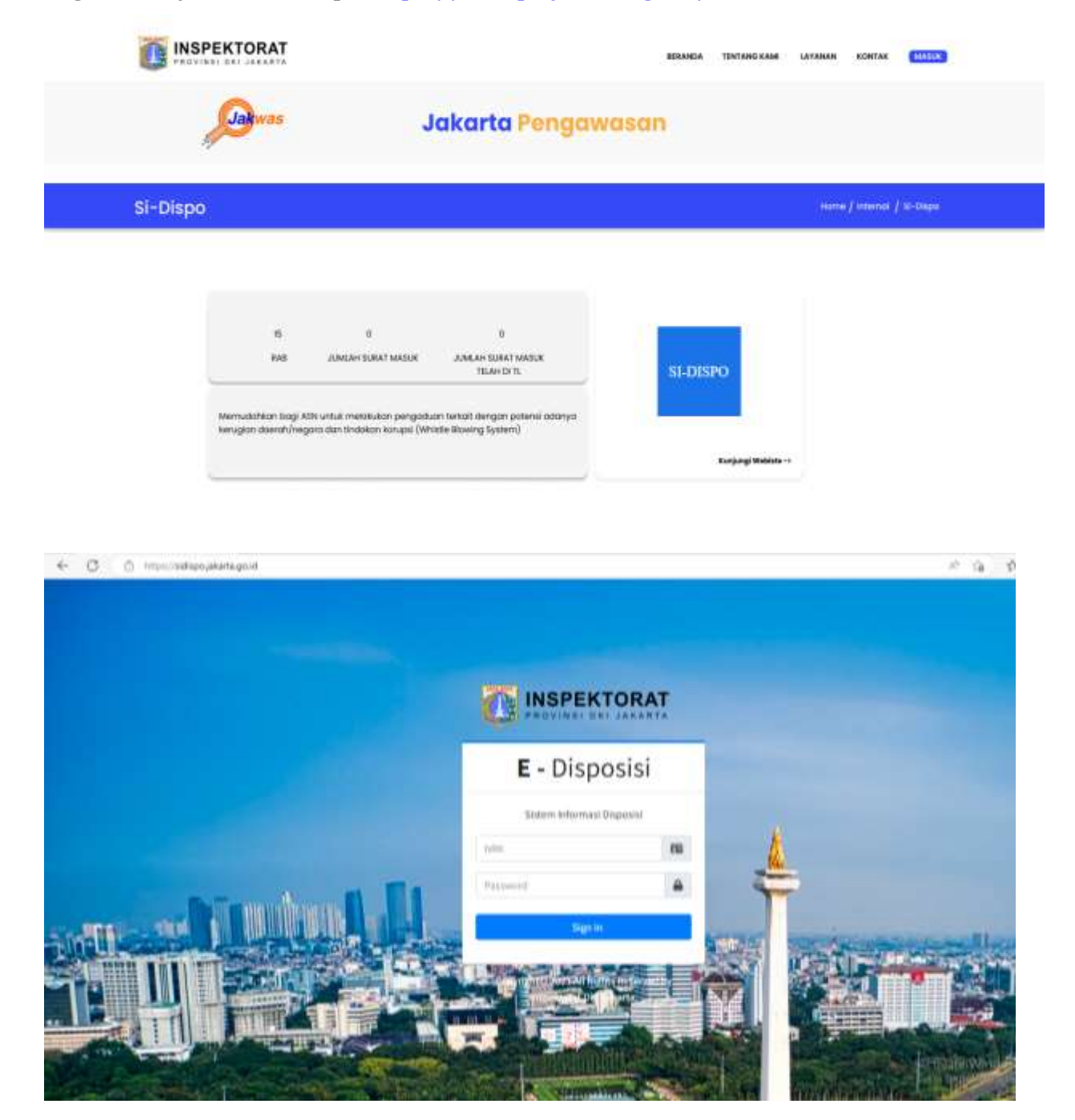

# ii. Inspektorat Berwawasan

Pada Menu Inspektorat Berwawasan Menampilkan Update Jadwal Event Jakwas

# e. Survey

Menu survey merupakan pelaksanaan survey atas seluruh aplikasi yang ada dalam Jakwas dan dapat melihat hasilnya atas penerapan aplikasi tersebut. saat di klik maka akan menampilkan menu survey dan hasil survey.

Survey

Untuk melakukan survey silahkan untuk memilih sistem yang akan dilakukan survey, setelah dipilih silahkan klik berikutnya.

Isi Survey

Pengisian survey dilakukan setelah muncul pilihan-pilihan jawaban, silahkan diisi seluruhnya kemudian klik berikutnya sampai muncul menu kirim, kemudian klik kirim setelah seluruhnya diisi

Hasil Survey

Menu hasil saat diklik adalah untuk menampilkan hasil dari survey kepuasan, kemudian silahkan pilih sistem yang akan dilihat hasil surveynya lalu klik berikutnya untuk melihat chart hasil survey kepuasan.

# 6. Menu Kontak

Pada Menu Kontak Menampilkan Informasi Jakwas mengenai Alamat,Email dan Telepon.

# 7. Menu Masuk

Pada Menu Masuk merupakan Login untuk admin

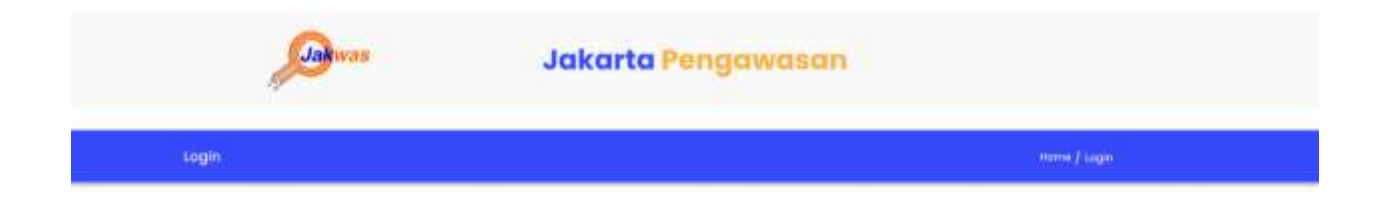

|             | 0       |   |
|-------------|---------|---|
| NR.         |         | - |
| ANTA SANDI: |         | _ |
|             |         |   |
|             | MARKIN' | - |